**Installing Theme Press** 

# **Installing Theme Press**

Prompt Installing Theme Press through the Universal Plugin Manager

## Steps **Install Theme Press**

• Follow the installation steps on Installing and Uninstalling Apps • (For step 4, type Theme Press in the app search box)

#### **Configure Theme Press**

- From the same screen, select Configure
- Click the Install button
- Wait for the process to complete

### Apply Theme Press site wide or only to specific spaces

- Change the Confluence Default Theme to apply Theme Press across all spaces
- Select Default Theme as the Current Theme to only apply Theme Press to specific spaces

## Note

 $\oslash$ 

Good to Know

- Installation of Atlassian Confluence is a requirement for Theme Press installation
- Check the Theme Press Releases page for compatibility information and download links

Some users have reported that after installing Comala apps on a site already using Theme Press, any Theme-Press enabled spaces fail to load (a "Page Not Found" message is shown). This is a known error with the way in which Confluence loads the order of these two apps.

The workaround is simply to uninstall and then reinstall Theme Press.

# Related

- Installing and Uninstalling Apps
- Migrating from Server to Data Center
- Theme Press Releases
- Theme Press Keyboard Shortcuts
- Theme Design
- Creating a New Theme